## **Project 5- Maya Basics**

Create 3D compositions using at least 3 polygon objects and a specific color relationship.

## Steps:

-Follow the steps on the blog to create at least 3 basic polygon shapes -Use the Attribute Editor to modify the 3 shapes

-Add color to the shapes using a specific color relationship: Complimentary colors, Analogous colors, etc.

-Use the orbit/zoom and viewport windows to find 3 different views of your work - Perspective, Front, Top, etc...

## Important:

Memorize the navigation shortcut keys!

## **Requirements:**

Take 3 different SCREENSHOTS of the composition you are working.

\*On the mac: Use the shortcut Command + Shift + 4 to take a screen-shot.

Rename the screenshots

Lastname\_Firstname\_Project\_5\_1.png Lastname\_Firstname\_Project\_5\_2.png Lastname\_Firstname\_Project\_5\_3.png

MAYA CAN CRASH!!!

Make sure to set your Project Folder AND Save your Scene!

MAKE SURE TO BACK UP YOUR WORK!

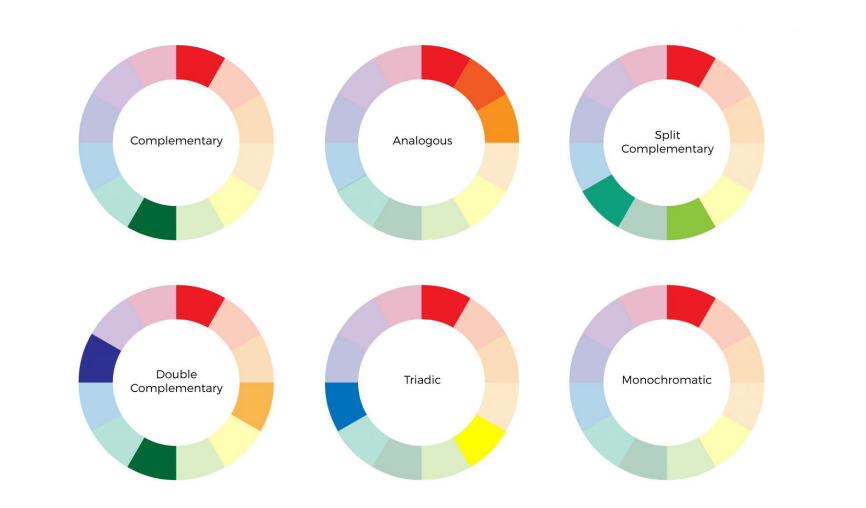

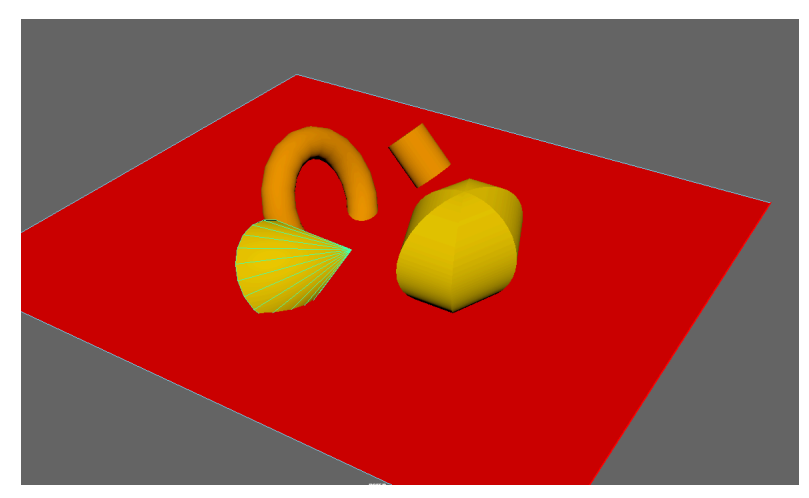

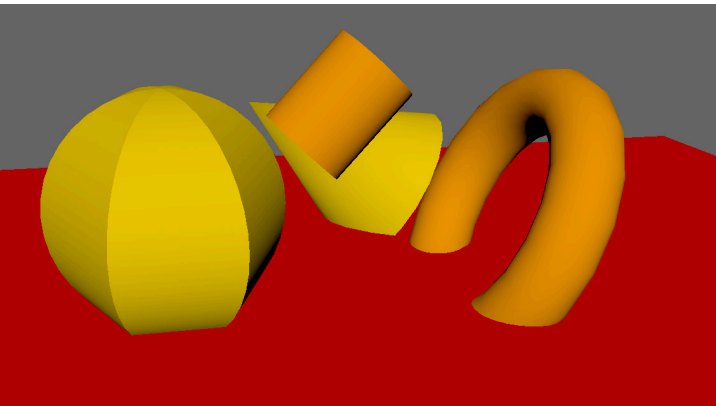